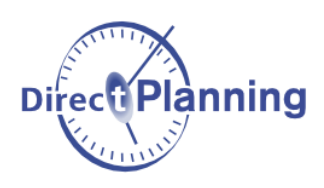

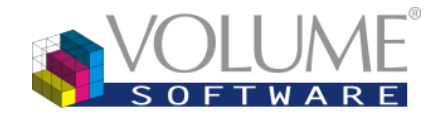

# Quoi de neuf dans Direct Planning 3.2 ?

Nous avons écouté vos retours concernant les précédentes itérations de Direct Planning et sommes fiers de vous présenter les nouveautés de la version 3.2 !

En plus d'optimiser les fonctionnalités que vous utilisez au quotidien, celle-ci intègre différentes fonctions inédites qui vous permettront de planifier avec toujours plus d'efficacité.

Nous avons regroupé ces nouveautés dans les différentes catégories suivantes. Cliquez sur chacune d'elles pour en savoir plus :

| 1. | Sélection et déplacement de tâches                   | . 2 |
|----|------------------------------------------------------|-----|
|    | Nouveaux modes de sélection                          | . 2 |
|    | Déplacement de plusieurs tâches                      | . 2 |
| 2. | Fonctionnement du « Copier/coller »                  | . 4 |
| 3. | « Planifier via une liste »                          | . 5 |
| 4. | Listes paramétrables spécifiques à une machine       | . 6 |
| 5. | Ergonomie générale                                   | . 6 |
|    | Refonte de l'interface                               | . 6 |
|    | Raccourcis clavier                                   | . 7 |
|    | Mise en évidence                                     | . 8 |
|    | Configuration des modes d'affichage                  | . 8 |
|    | Histogramme de charge                                | . 8 |
|    | Calendriers                                          | . 8 |
|    | Zones d'inactivité                                   | . 8 |
|    | Recherche et listes                                  | . 9 |
|    | Affichage des ressources (machines) dans le planning | 10  |
|    | Divers                                               | 10  |
|    |                                                      |     |

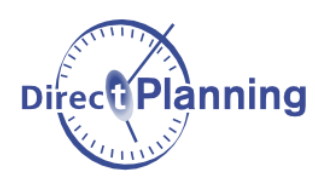

## 1. Sélection et déplacement de tâches

#### Nouveaux modes de sélection

Différentes méthodes permettent de sélectionner un ensemble de tâches :

- Nous conservons la sélection par cadre de sélection, ainsi que le « Ctrl-clic » qui ajoute à la sélection.
- Nous avons ajouté le « Shift-clic » qui permet après avoir sélectionné une première tâche, de sélectionner toutes les tâches situées entre deux (sélection par plage), comme dans l'exemple suivant :

|      |                |         |                  |                |         |         |           |           |          |          |            |              |     | <b>■</b>   [  |
|------|----------------|---------|------------------|----------------|---------|---------|-----------|-----------|----------|----------|------------|--------------|-----|---------------|
| 170  | 093 - GENIN    | 17007   | 170077 - AERO-   | 170057 - AUT   | 17005   | 17008   | 170082 -  | AERO-Y    | 170120   | - AERO   | 170127 -   | AERO-N/52    | 11  | 70079 - AER   |
| DK   | P AUTOMATI     | AERO    | SOLITEC          | FORK AUSTR     | PARN    | BARN    | AERO FL   | JTURE     | AERO I   | -UTUR    | SOLITEC    |              | TA  | ERO FUTU      |
| 7j d | l'avance -> 22 | 5j d'av | 6j d'avance -> 2 | 1j d'avance -> | 1j d'av | 6j d'av | 5j d'avan | ce -> 21/ | 7j d'ava | nce -> 2 | 11j d'avar | nce -> 27/02 | 55  | j d'avance -> |
| 132  | 2 ACI-015 36   | 092 A   | 092 ALU-030 3    | 092 ACI-012    | 092 A   | 092 A   | 092 ACI-  | -015 469  | 092 AL   | .U-037 5 | 092 ALU    | -030 377 x 6 | 601 | 23 ACI-015    |
|      |                |         |                  |                |         |         |           |           |          |          |            |              |     |               |

+ « Shift-clic » sur la dernière tâche présentant une forme de découpe identique :

|   |                   |         |                  |                |         |         |                   |                   |                        |     | <b>I</b> | I       |
|---|-------------------|---------|------------------|----------------|---------|---------|-------------------|-------------------|------------------------|-----|----------|---------|
| 1 | 170093 - GENIN    | 17007   | 170077 - AERO-   | 170057 - AUT   | 17005   | 17008   | 170082 - AERO-Y   | 170120 - AERO     | 170127 - AERO-N/52     | 11  | 7007     | 9 - AER |
|   | DKP AUTOMATI      | AERO    | SOLITEC          | FORK AUSTR     | PARN    | BARN    | AERO FUTURE       | AERO FUTUR        | SOLITEC                | TA  | AERO     | FUTU    |
|   | 7j d'avance -> 22 | 5j d'av | 6j d'avance -> 2 | 1j d'avance -> | 1j d'av | i6j ďav | 5 d'avance -> 21/ | [7] d'avance -> 2 | 11 j d'avance -> 27/02 | 151 | jj d'av  | ance -> |
|   | 132 ACI-015 36    | 092 A   | 092 ALU-030 3    | 092 ACI-012    | 092 A   | 092 A   | 092 ACI-015 469   | 092 ALU-037 5     | 092 ALU-030 377 x 6    | 0   | 23 A     | CI-015  |

## Déplacement de plusieurs tâches

Le déplacement d'un ensemble de tâches (sélection multiple) a été revu comme suit :

• Si les tâches sélectionnées sont groupées, vous avez désormais l'assurance qu'elles **resteront** groupées sur le point de dépôt :

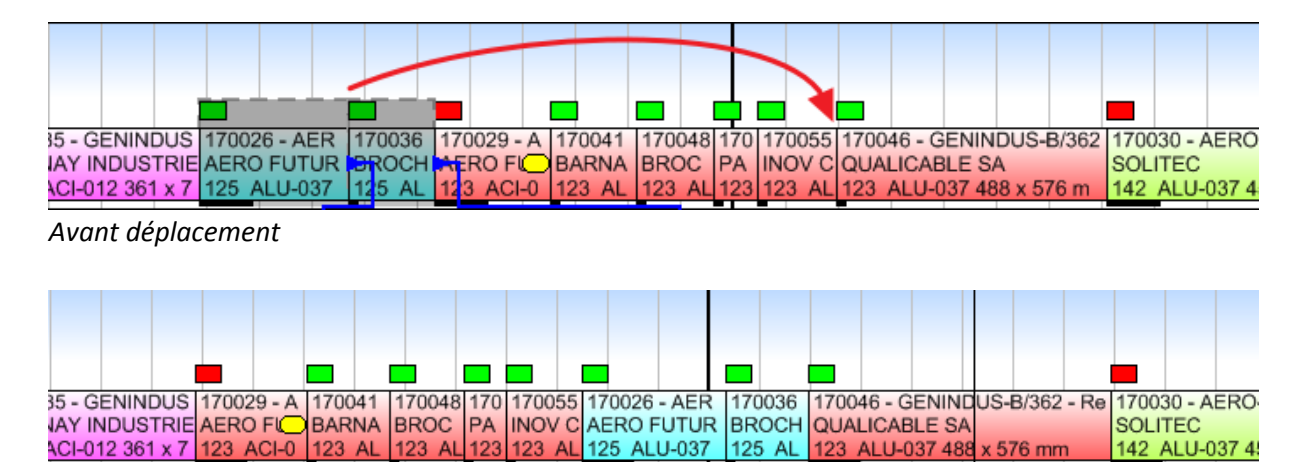

Après déplacement : les tâches restent groupées

Si les tâches sélectionnées ne sont pas groupées, à l'issue du déplacement, elles se retrouveront automatiquement regroupées sur la tâche sélectionnée située la plus à gauche. Cette action est très utile pour positionner et regrouper un ensemble de tâches, en un seul glisser-déplacer :

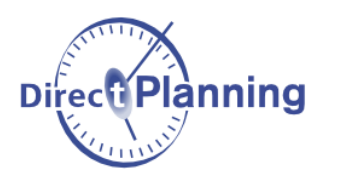

## **Quoi de neuf dans Direct Planning 3.2**

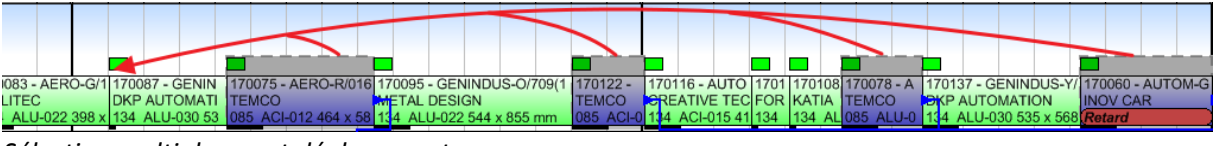

Sélection multiple avant déplacement

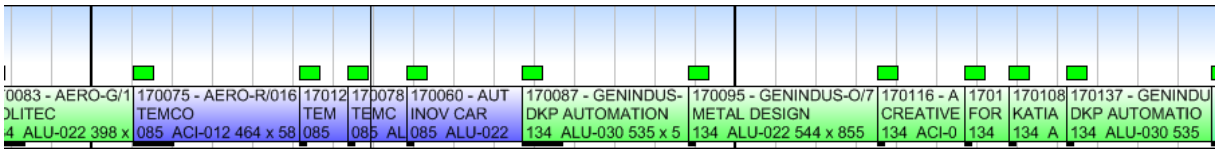

Après déplacement : les tâches de la sélection sont regroupées

• Un menu contextuel « **Regrouper les tâches de la sélection** » procède également au regroupement de toutes les tâches sélectionnées sur la tâche sélectionnée la plus à gauche. Cette action est particulièrement utile pour regrouper des tâches éloignées :

| 170075 - AEF  | O-R/016  | 170095 -          | GENIND    | )US-0/  | 709(1  | 17012<br>TEM0 | 22 -  | 1701<br>ORE/ | 16 - Al<br>ATIVE | UTO   | 1701<br>FOR | 1701<br>KAT  | 08 170  | 0078 -<br>MCO | A 17   | 0137 - | GENI    | NDUS-   | -Y/ 1        | 70060 - |              | M-G 1701    | 170139 -    | 170111    | - AUT    | 17 1700 | 71 |
|---------------|----------|-------------------|-----------|---------|--------|---------------|-------|--------------|------------------|-------|-------------|--------------|---------|---------------|--------|--------|---------|---------|--------------|---------|--------------|-------------|-------------|-----------|----------|---------|----|
| 085 ACI-012   | 464 x 58 | 134 ALU           | J-022 544 | 4 x 855 | mm     | 085 A         | ACI-0 | 134          | ACI-01           | 15 41 | 134         | 134          | AL 08   | 5 ALU         | -0 13  | 4 ALL  | J-030 5 | 535 x 5 | 568 <b>R</b> | etard   | 1            | Planifier   |             |           |          |         | •  |
|               |          |                   |           |         |        |               |       |              |                  |       | l           |              |         |               |        |        |         |         |              |         |              | Etat d'ava  | ncement     |           |          |         | •  |
| 88 - GENINDU  | JS-H/226 | (170088)          | - Reno 1  | 7011    | 17011: | 2 - AU        | TOM-  | C 170        | 142 -            | GENI  | NDU         | 17013<br>TEM | 34 - AE | 1701          | 53 - A | UT 1   | 170 17  | 0090 -  | GEN          | INDU 1  |              | Verrouille  | r           |           |          |         | •  |
| ACI-012 447 x | 866 mm   |                   | 1         | 55 A    | 155 A  | LU-022        | 2 504 | x 155        | ACI-             | 012 4 | 95 x        | 155 /        | ALU-03  | 155           | ALU-0  | 37 1   | 155 12  | 5 ACI-  | -015         | 550 x 1 |              | Acquitter   | les alertes |           |          |         | •  |
|               |          |                   |           |         |        |               |       |              |                  |       |             |              |         |               |        |        |         |         |              |         | 1            | Calendrie   | r de cette  | machine   | ·        |         |    |
|               |          |                   |           |         |        |               |       |              |                  |       |             |              |         |               |        |        |         |         |              |         | 480          | Regroupe    | r les tâche | s de la s | élection |         |    |
| (170076) - R  |          |                   |           |         |        |               |       |              |                  |       |             |              |         |               |        |        |         |         |              |         | ţ.           | Regroupe    | r les tâche | s de la g | amme     |         | ۲  |
|               |          |                   |           |         |        |               |       |              |                  |       |             |              |         |               |        |        |         |         | âch          |         | $\mathbb{V}$ | Déplacer    | ers mach    | ine com   | patible  |         |    |
|               |          |                   |           |         |        |               |       |              |                  |       |             |              |         |               |        |        |         |         | 9 at         |         | ≥            | Reporter    |             |           |          |         | •  |
| 17            |          | 170075 -<br>TEMCO | AERO-F    | V016(1  | 70     |               |       |              |                  |       |             |              |         |               |        |        |         |         | p            |         | <b>D</b>     | Copier (C   | trl-C)      |           |          |         |    |
|               |          |                   |           |         |        |               |       |              |                  |       |             |              |         |               |        |        |         |         | s ta         |         |              | Dupliquer   |             |           |          |         | •  |
|               |          |                   |           |         |        |               |       |              |                  |       |             |              |         |               |        |        |         |         | u plu        |         |              | Lier les tâ | ches sélec  | tionnées  | entre-e  | lles    |    |
|               |          |                   |           |         |        |               |       |              |                  |       |             |              |         |               |        |        |         |         | fin at       |         | ×            | Supprime    | r           |           |          |         |    |
| Sélectio      | on m     | ultipl            | le av     | ant     | reg    | irou          | ipe   | те           | ent              |       |             |              |         |               |        |        |         |         |              |         |              |             |             |           |          |         |    |

| 0087 - GENIN 170075 - AERO-R/016  | 17012 170078 | 170060 - AUT 170 | 095 - GENINDUS  | -O/709(1 170116 - | A 1701 | 170108 170137 - GE |
|-----------------------------------|--------------|------------------|-----------------|-------------------|--------|--------------------|
| P AUTOMATI TEMCO                  | TEM TEMC     | NOV CAR ME       | TAL DESIGN      | CREATIN           | /E FOR | KATIA DKP AUTON    |
| 4 ALU-030 53 085 ACI-012 464 x 58 | 085 085 AL   | 085 ALU-022 134  | ALU-022 544 x 8 | 355 mm 134 ACI-   | -0 134 | 134 A 134 ALU-03   |

Après regroupement : les tâches sont calées sur celle située la plus à gauche (OF 170075)

 Pour le déplacement « longue distance », vous pouvez maintenant simplement sélectionner vos tâches, puis sans utiliser le glisser-déplacer, vous rendre au point de dépôt et procéder à un clic droit sur le fond du planning et choisir dans le menu contextuel l'entrée « Déplacer ici la sélection ».

Même si vous souhaitez déposer votre sélection à un endroit où le planning comporte déjà des tâches, vous pouvez malgré tout afficher ce menu contextuel en réalisant le clic droit audessus de la tâche.

L'ajout de cette fonction « **Déplacer ici la sélection** » remplace la fonction « couper/coller » et le raccourci clavier associé « Ctrl-X », peu utilisés en modes industrie et projet car ils cassaient les liens.

Une **tâche sélectionnée** est maintenant **plus visible** (cadre gris dépassant en hauteur au-dessus de la tâche) :

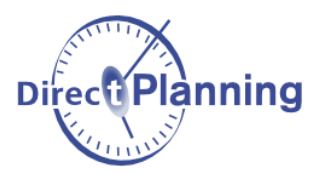

| 170120 - AERO-H/02<br>AERO FUTURE | 170060 - AUTOM-G/0 |
|-----------------------------------|--------------------|

Concernant une sélection multiple de tâches :

• Tous les liens de gamme de toutes les tâches sélectionnées sont désormais affichés :

|                                                                                                    |                                     |                            | _           |                                      |                          |                             |                |                            |                                             |                                                | -                   | _                                                                                            |          | -                           |                                |                          |                           |
|----------------------------------------------------------------------------------------------------|-------------------------------------|----------------------------|-------------|--------------------------------------|--------------------------|-----------------------------|----------------|----------------------------|---------------------------------------------|------------------------------------------------|---------------------|----------------------------------------------------------------------------------------------|----------|-----------------------------|--------------------------------|--------------------------|---------------------------|
|                                                                                                    |                                     |                            |             |                                      |                          |                             |                |                            |                                             |                                                |                     |                                                                                              |          |                             |                                |                          |                           |
| 170 170034 - AERO-H/106 -                                                                                                    | 170038 170                          | 0 170044 -                 | - GE 17     | 70053 -                              | AUTO                     | 1700                        | 65 -           | AUTO                       | M-C/                                        | 52 17                                          | 006 1               | 70                                                                                           | 170045   | 5 - GEI                     | NINDU                          | JS-O/                    | 170052                    |
| ZO TEMCO                                                                                                    | ZOOM BRO                            | о <mark>Izoo</mark> м c    | HR K        | ATIA AL                              | JTOM/                    | a <mark>lin</mark> ov       | CA             | R                          |                                             | FO                                             | RKT                 | ΕIJ                                                                                          | METAL    | . DESI                      | GN                             |                          | FORK /                    |
| 8j d 5j d'avance -> 14/02/17                                                                                                    | 7j d'ava 7j d'                      | 'a <mark> 7</mark> jd'avan | ice - 8j    | d'avano                              | ce -> 1                  | 11 j d                      | 'ava           | nce ->                     | 20/02                                       | 2/1 11                                         | d' 1                | 1 I                                                                                          | 6j d'ava | ance ->                     | > 16/0                         | 2/17                     | 7j d'ava                  |
| 085 155 ALU-037 491 x 556                                                                                                    | 155 A 155                           | 155 ALL                    | J-03 1      | 5 ALU                                | -037 5                   | 4 155                       | ALU            | -037 5                     | 57 x                                        | 82 15                                          | 5 1                 | 55                                                                                           | 134 AI   | LU-022                      | 2 544 :                        | x 855                    | 134 AL                    |
|                                                                                                    |                                     |                            |             |                                      |                          |                             |                |                            |                                             |                                                |                     |                                                                                              | ////     |                             | ////                           | ////                     | /////                     |
| 170047 - GENINDUS-R/ 1700                                                                                                    | 5 170037 - G                        | ENINDUS-                   | Y/010       | - R 170                              | 038 -                    | G 1700                      | )34 -          | AERO                       | -H/1                                        | 06 - Re                                        | en 17               | 003                                                                                          | 6 - GE   | NINDL                       | JS-E/0                         | )95 - F                  | Renouve                   |
| BARNAY INDUSTRIES                                                                                                    | DKP AUTO                            | MATION                     |             | , zo                                 | OM di                    | <b>I</b> TEM                | dO.            |                            |                                             |                                                | BF                  | 2C                                                                                           | HAND     | INDU                        | STRIE                          | S                        |                           |
| 7i d'avance -> 16/02/17 7i d'a                                                                                                    | vi Zi d'avance                      | -> 16/02/1                 | 7           | Tid                                  | lavanc                   | o Ei d'a                    | nan            | 00-21                      | 4/02                                        | /17                                            | 1411                | d'an                                                                                         | anoa     | > 14/0                      | 2/17                           |                          |                           |
| I davance 10/02/17 I g da                                                                                                    | v rju avance                        | -> 10/02/1                 | ·           | 1/10                                 | avanu                    | Se ol a s                   | 11011          | 08 ->                      | 4/02                                        | 117                                            | 1.1                 | <b>.</b>                                                                                     | ance -   | - 14/0                      | 2010                           |                          |                           |
| Special TX87                                                                                                    | v rju avance                        | -> 10/02/1                 | ·           | 10                                   |                          |                             | man            | 08 ->                      | 4/02                                        |                                                | , i                 |                                                                                              | ance     | - 14/0                      |                                |                          |                           |
| Special TX87                                                                                                    | v 7j d avance                       | 10/02/1                    | ,           | /) 0                                 | avant                    |                             |                |                            | 4/02                                        |                                                | U.                  |                                                                                              |          |                             |                                |                          |                           |
| Special TX87                                                                                                    | I - AERO-R/3                        | 58 - Renou                 | ,<br>vellem | ent                                  |                          |                             | 17             | 0035 -                     | GEN                                         |                                                | "<br>S-Q/3          | 42                                                                                           | Reno     | uveller                     | nent                           | ///                      |                           |
| Special TX87                                                                                                    | I - AERO-R/3                        | 58 - Renou                 | vellem      | ent                                  |                          |                             | 17<br>B/       | 0035 -                     | GEN                                         |                                                | S-Q/3               | 42 •                                                                                         | Reno     | uveller                     | nent                           |                          |                           |
| Special TX87<br>222 - AERO-T/433 - Re<br>CO<br>ntion litige sur derniè<br>5 d'ava                                                                                                    | I - AERO-R/3<br>D<br>ance -> 14/02  | 58 - Renou<br>/17          | vellem      | ent                                  |                          |                             | 17<br>B/<br>1j | 0035 -<br>ARNAY<br>d'avan  | GEN<br>IND<br>ce ->                         |                                                | S-Q/3<br>IES<br>/17 | 42                                                                                           | Reno     | uveller                     | nent                           |                          |                           |
| Special TX87<br>222 - AERO-T/433 - Re<br>CO<br>ntion litige sur derniè<br>5j d'ava                                                                                                    | I - AERO-R/3:<br>D<br>ance -> 14/02 | 58 - Renou<br>/17          | vellem      | ent                                  |                          |                             | 17<br>84<br>1j | 0035 -<br>ARNAY<br>d'avan  | GEN<br>IND<br>ce ->                         |                                                | 5-Q/3<br>IES<br>/17 | 42.                                                                                          | Reno     | uveller                     | nent                           |                          |                           |
| Special TX87<br>222 - AERO-T/433 - Re<br>170031<br>CO<br>ntion litige sur derniè<br>5j d'ava                                                                                                    | I - AERO-R/3:<br>D<br>ance -> 14/02 | 58 - Renou<br>/17          | vellem      | ent                                  |                          |                             | 17<br>B/<br>1j | 0035 -<br>ARNAY<br>d'avan  | GEN<br>IND<br>ce ->                         |                                                | S-Q/3<br>IES<br>/17 | 42 -                                                                                         | Reno     | uveller                     | nent                           |                          |                           |
| Special TX87   22 - AERO-T/433 - Re   IZO   TEMCO   TEMCO   170028 - AERO-K/008 - Reno                                                                                                    | I - AERO-R/3:<br>Dance -> 14/02     | 58 - Renou<br>/17          | vellem      | ent                                  | - 1700                   | 026 - A                     | 17<br>B/<br>1j | 70035 -<br>ARNAY<br>d'avan | GEN<br>IND<br>ce ->                         | IINDU:<br>USTRI<br>14/02                       | S-Q/3<br>IES<br>/17 | 42                                                                                           | Reno     | uveller<br>53 - Al          | nent                           | -Q/03                    | 170029                    |
| 17 0 availes - 10/02111 17 0 availes - 10/02111   Special TX87 170031   22 - AERO-T/433 - Re 170032   CO TEMCC   ntion litige sur dernie 5j d'availes - 10/0211   170028 - AERO-K/008 - Reno TEMCO   TEMCO TEMCO | I - AERO-R/3:<br>Dance -> 14/02     | 58 - Renou<br>/17          | vellem      | ent<br>170032<br>AERO F              | - 1700<br>AEF            | 026 - A<br>RO FUT           | 17<br>B/<br>1j | 0035 -<br>ARNAY<br>d'avan  | GEN<br>IND<br>ce ->                         | 14/02<br>14/02                                 | S-Q/3<br>IES<br>/17 |                                                                                              | Renou    | uveller<br>53 - Al          | UTOW                           | I-Q/03                   | 170029<br>AERO            |
| 1/ 0 avance -> 10/02111 1/ 0 avance -> 10/02111   Special TX87 170031   CO TEMC(   ntion litige sur dernie 5j d'avance   170028 - AERO-K/008 - Reno TEMCO   5j d'avance -> 14/02/17 5j d'avance                  | I - AERO-R/3:<br>D<br>ance -> 14/02 | 58 - Renou<br>/17          | vellem      | ent<br>170032<br>AERO F<br>5j d'avar | - 1700<br>AEF<br>n 5j d* | 026 - A<br>RO FUT<br>avance | 17<br>B/<br>1j | 17004<br>BROO              | GEN<br>IND<br>ce -><br>2 17<br>H Z<br>/a 6j | IINDUSTRI<br>14/02<br>70044<br>OOM (<br>d'avai | - GEN<br>CHRC       | 42<br>-<br>-<br>-<br>-<br>-<br>-<br>-<br>-<br>-<br>-<br>-<br>-<br>-<br>-<br>-<br>-<br>-<br>- | Renou    | uveller<br>53 - Al<br>A AUT | UTON<br>OMA <sup>T</sup> -> 17 | I-Q/03<br>TIVE<br>/02/17 | 17002t<br>AERO<br>4J d'av |

- Le trait vertical **vert pointillé** représente la plus contraignante (la plus grande) des **dates de début au plus tôt** parmi les tâches sélectionnées.
- Le trait vertical **orange pointillé** représente la plus contraignante (la plus petite) des **dates de fin au plus tard** parmi les tâches sélectionnées.
- Le menu contextuel « **Regrouper les tâches de la gamme** » est désormais disponible. Il procède successivement, de gauche à droite pour chacune des tâches sélectionnées, aux regroupements respectifs de chacune des gammes.

Le recentrage vertical du planning, parfois gênant lors d'un glisser-déplacer, a été supprimé.

#### 2. Fonctionnement du « Copier/coller »

Sur le menu contextuel d'une tâche, nous conservons l'action « Copier (Ctrl-C) ».

Le raccourci clavier « **Ctrl-V** » (« **Coller** ») reste disponible pour copier la tâche sélectionnée juste derrière celle-ci.

Dans le menu contextuel sur le planning, la nouvelle option « **Coller ici** » permet de réaliser la copie à un endroit précis :

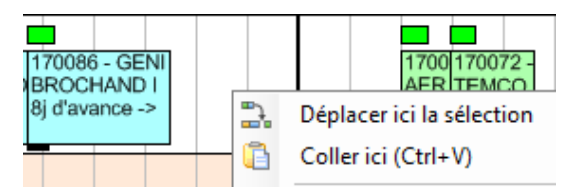

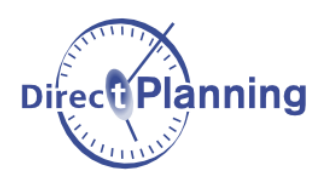

Trop dangereuse, l'ancienne action de duplication « Ctrl+glisser-déplacer » a été supprimée.

#### 3. « Planifier via une liste »

Cette toute nouvelle fonctionnalité est accessible depuis le ruban et depuis différents menus contextuels (par ex. sur le nom de la machine à gauche du planning).

Vous pouvez également y accéder rapidement en sélectionnant une tâche et en utilisant Ctrl-P.

Elle vous permet de planifier vos tâches par glisser-déplacer verticaux dans une liste spéciale, en complément de la planification via le diagramme de Gantt que vous connaissez déjà :

| _, рі    | annicati | on           |          |               |            |                |                 |              |           |             |              |                |            |                  |                 |
|----------|----------|--------------|----------|---------------|------------|----------------|-----------------|--------------|-----------|-------------|--------------|----------------|------------|------------------|-----------------|
| <b>)</b> |          | Afficher les | tâches i | à planifier 🍾 | Aller à la | a date du jour | 🕄 Actualiser la | aliste       |           |             |              |                |            |                  |                 |
| Secti    | on :     | S1           |          | Usinage       |            |                | 📑 🚄 Machir      | ies : U1     | U2        |             |              |                |            |                  |                 |
| Depu     | is le :  | 30/01/       | 2017 🗂   | •             |            |                |                 |              |           |             |              |                |            |                  |                 |
| Sem      | J        | Date         | Début    | Fin           | Verr       | N° outil usi   | Durée tâche     | Avancement   | Id ERP    | Code client | Code produit | Désignation    | Qté prévue | Opération        | Alerte manuelle |
| 8        | mer.     | 22/02/17     | 07:16    | 09:01         |            | OU-092         | 1:45            | Non commencé | 170109-10 | PA5478      | PA0116       | AUTOM-J/498    | 1129       | Usinage standard |                 |
| 8        | mer.     | 22/02/17     | 09:01    | 11:48         |            | OU-092         | 2:47            | Non commencé | 170177-10 | SO3202      | PE0062       | AERO-N/525     | 2251       | Usinage standard |                 |
| 8        | mer.     | 22/02/17     | 11:48    | 12:38         |            | OU-092         | 0:50            | Non commencé | 170170-10 | AE0037      | PE0014       | AERO-H/021     | 517        | Usinage standard |                 |
| 8        | jeu.     | 23/02/17     | 08:26    | 15:34         |            | OU-132         | 7:08            | Non commencé | 170121-10 | SO3202      | PE0016       | AERO-D/245     | 6128       | Usinage standard |                 |
| 8        | jeu.     | 23/02/17     | 15:34    | 18:52         |            | OU-132         | 3:18            | Non commencé | 170147-10 | BA0452      | PG0162       | GENINDUS-R/341 | 2251       | Usinage standard |                 |
| 8        | jeu.     | 23/02/17     | 18:52    | 19:59         |            | OU-132         | 1:07            | Non commencé | 170149-10 | DK0578      | PG0174       | GENINDUS-V/067 | 823        | Usinage standard |                 |
| 8        | jeu.     | 23/02/17     | 19:59    | 07:26 (+1)    |            | OU-132         | 3:27            | Non commencé | 170143-10 | DK0578      | PG0119       | GENINDUS-F/193 | 2353       | Usinage standard |                 |
| 8        | ven.     | 24/02/17     | 07:26    | 08:55         |            | OU-132         | 1:29            | Non commencé | 170161-10 | CR0549      | PA0136       | AUTOM-Z/037    | 1027       | Usinage standard |                 |
| 8        | ven.     | 24/02/17     | 08:55    | 11:56         |            | OU-132         | 3:01            | Non commencé | 170167-10 | F05478      | PA0178       | AUTOM-U/094    | 2455       | Usinage standard |                 |
| 8        | ven.     | 24/02/17     | 11:56    | 13:43         |            | OU-132         | 1:47            | Non commencé | 170168-10 | SO3202      | PE0003       | AERO-P/625     | 1129       | Usinage standard |                 |
| 8        | ven.     | 24/02/17     | 13:43    | 16:43         |            | OU-123         | 3:00            | Non commencé | 170146-10 | QU2384      | PG0160       | GENINDUS-B/362 | 1435       | Usinage standard |                 |
| 8        | ven.     | 24/02/17     | 16:43    | 18:12         |            | OU-123         | 1:29            | Non commencé | 170198-10 | BR0149      | PG0165       | GENINDUS-G/028 | 1129       | Usinage standard |                 |
| 8        | ven.     | 24/02/17     | 18:12    | 19:50         |            | OU-123         | 1:38            | Non commencé | 170191-10 | BA0452      | PG0104       | GENINDUS-F/096 | 1027       | Usinage standard |                 |
| 8        | ven.     | 24/02/17     | 19:50    | 05:11 (+3)    |            | OU-123         | 1:21            | Non commencé | 170179-10 | AE0037      | PE0103       | AERO-Y/323     | 823        | Usinage standard |                 |
| 9        | lun.     | 27/02/17     | 05:11    | 06:01         |            | OU-123         | 0:50            | Non commencé | 170204-10 | PA5478      | PA0046       | AUTOM-E/278    | 517        | Usinage standard |                 |
| 9        | lun.     | 27/02/17     | 06:01    | 07:30         |            | OU-123         | 1:29            | Non commencé | 170205-10 | IN1458      | PA0068       | AUTOM-R/158    | 925        | Usinage standard |                 |
| 9        | lun.     | 27/02/17     | 07:30    | 12:39         |            | OU-123         | 5:09            | Non commencé | 170196-10 | QU2384      | PG0160       | GENINDUS-B/362 | 3577       | Usinage standard |                 |
| 9        | lun.     | 27/02/17     | 12:39    | 16:24         |            | OU-142         | 3:45            | Non commencé | 170180-10 | SO3202      | PE0109       | AERO-Z/035     | 2149       | Usinage standard |                 |
| 9        | lun.     | 27/02/17     | 16:24    | 18:33         |            | OU-142         | 2:09            | Non commencé | 170224-10 | SO3202      | PE0032       | AERO-C/277     | 1741       | Usinage standard |                 |
| 9        | lun.     | 27/02/17     | 18:33    | 19:23         |            | OU-142         | 0:50            | Non commencé | 170230-10 | SO3202      | PE0109       | AERO-Z/035     | 517        | Usinage standard |                 |
|          | Tâches a | ) planifier  |          |               |            |                | U               | 1 U2         |           |             |              |                |            |                  |                 |
| Sem      | J        | Date         | Début    | Fin           | Verr       | N* outil usi   | Durée tâche     | Avancement   | Id ERP    | Code client | Code produit | Désignation    | Qté prévue | Opération        | Alerte manuelle |
| 8        | mer.     | 22/02/17     | 12:38    | 16:33         |            | OU-132         | 3:55            | A planifier  | 170099-10 | DK0578      | PG0174       | GENINDUS-V/067 | 2557       | Usinage standard |                 |
| 8        | mer.     | 22/02/17     | 16:33    | 05:16 (+1)    |            | OU-132         | 4:43            | A planifier  | 170097-10 | BA0452      | PG0162       | GENINDUS-R/341 | 3271       | Usinage standard |                 |
| 8        | jeu.     | 23/02/17     | 05:16    | 09:16         |            | OU-132         | 4:00            | A planifier  | 170123-10 | AE0037      | PE0028       | AERO-I/385     | 2149       | Usinage standard |                 |
|          |          |              |          |               |            |                |                 | Тâ           | choc à    | nlanifi     | or           |                |            |                  |                 |

#### cnes a planifiel

#### Liste des tâches planifiées/à planifier avec colorisation par numéro d'outil

Cette fenêtre présente quelques colonnes standard non modifiables sur la gauche. Sur la droite, vous pouvez personnaliser les colonnes pour cette section atelier (via clic droit sur l'entête de colonne). Vous pouvez ainsi faire apparaitre en colonne les données techniques qui vous sont utiles pour la planification.

Pour une section donnée, vous pouvez configurer la couleur de fond des colonnes « Fin » et « Verr » (Verrouillé) selon par exemple une **donnée technique** importante pour cette section.

Dans ces listes vous pouvez sélectionner une ou plusieurs tâches et les positionner à l'endroit souhaité via glisser-déplacer.

Lorsque vous saisissez un filtre d'entête de colonne (exemple : un n° d'outil), une coloration d'arrièreplan, vous permet d'identifier les lignes répondant à ce critère.

Cette liste présente dans la partie basse, les STâches à planifier pour cette machine.

## **Quoi de neuf dans Direct Planning 3.2**

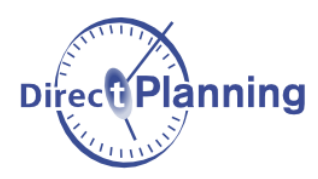

Dans la même section, des boutons ( U1 U2 ) permettent de changer de machine, que ce soit dans la liste « planifiée » ou « à planifier ».

Un clic dans le tableau sélectionne également la tâche dans le Gantt et vice versa.

Un **double-clic** dans la liste permet de **recadrer le Gantt**, en mettant le **focus** sur cette tâche.

Dans la liste, une colonne de **pictogrammes verts** vous permet de visualiser si des tâches sont groupées dans le planning ou bien si, à l'inverse, des espaces sont disponibles entre elles :

| Tâches groupées     |
|---------------------|
| Tâches non groupées |

Cette liste n'est pas pensée pour être ouverte en permanence puisque la double gestion de la liste et du Gantt allonge inévitablement les temps de réponse.

#### 4. Listes paramétrables spécifiques à une machine

Sur la partie **gauche** du planning, le **menu contextuel** sur le nom d'une machine présente désormais les listes paramétrables spécifiques à cette machine (ainsi que les listes générales ne filtrant aucune machine en particulier) :

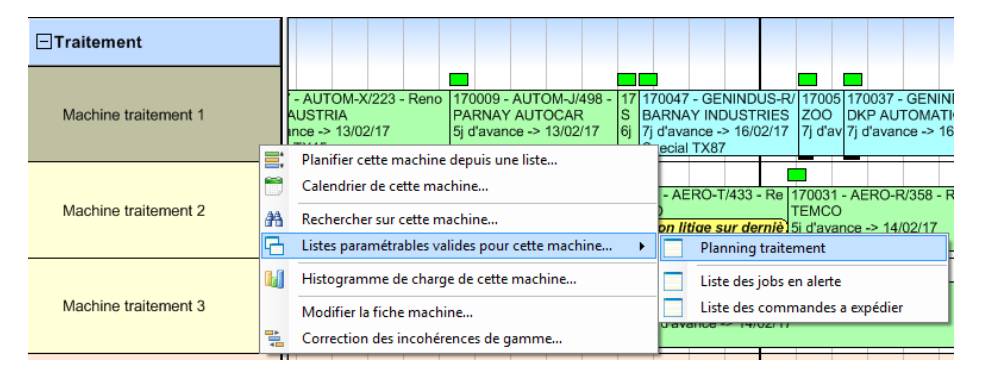

## **5. Ergonomie générale** Refonte de l'interface

Nous avons réorganisé et simplifié le ruban, notamment l'onglet « Accueil » :

| Fichier Accueil Edition Affichage                                                   | Aide à la planification Statut Données Calendriers | Configuration ?                        | - O                             |
|-------------------------------------------------------------------------------------|----------------------------------------------------|----------------------------------------|---------------------------------|
| Création de tâches<br>Création de tâches<br>Création de liens<br>Modes Recherche et | Les tâches en alerte : risque de retard            | Début Aller Fin Naviguer<br>Navigation | Com global<br>Echelles de temps |

**Direct Planning 3.1** 

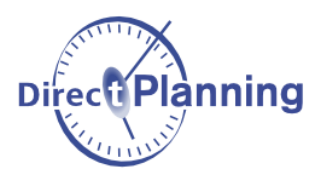

## **Quoi de neuf dans Direct Planning 3.2**

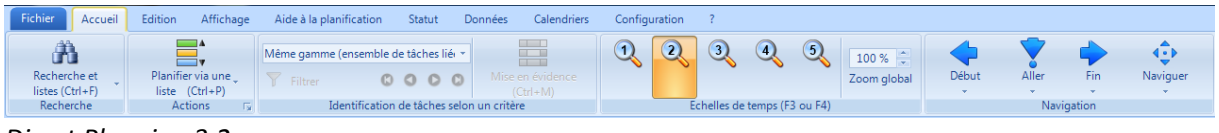

Direct Planning 3.2

ainsi que tous les menus contextuels (clic droit) :

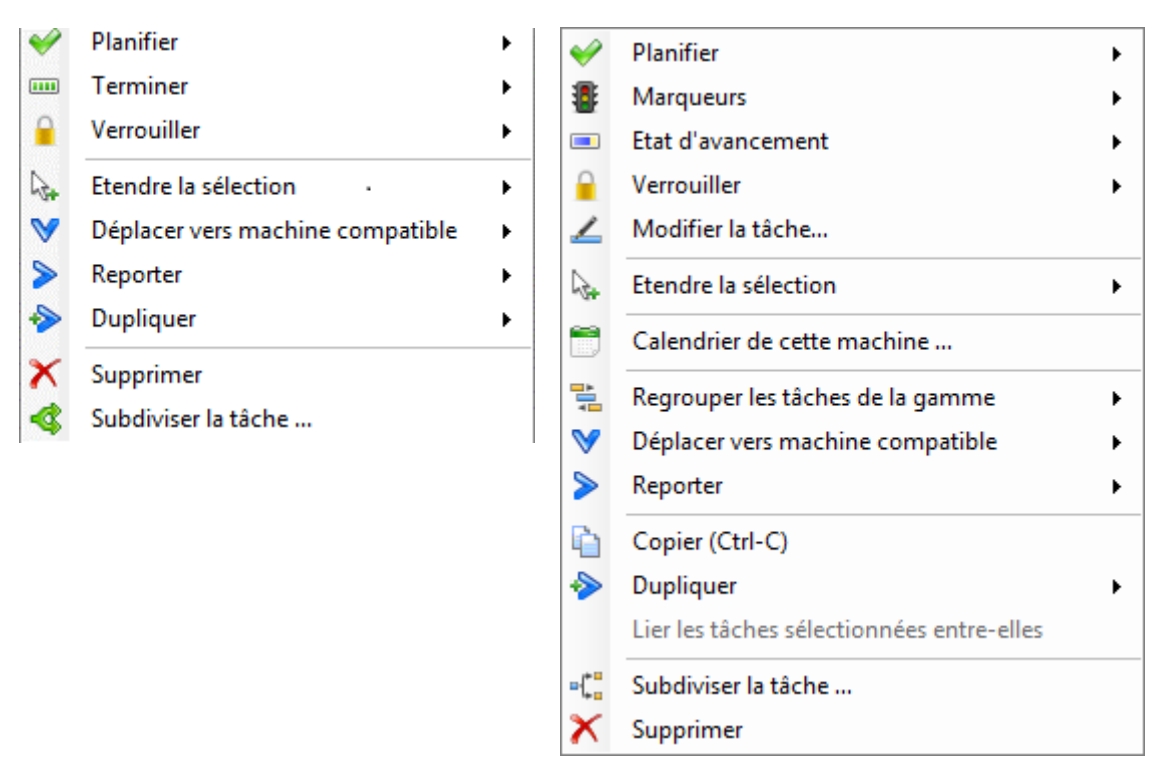

Clic droit sur une tâche, dans Direct Planning 3.1 (à gauche) et Direct Planning 3.2 (à droite).

Pour des modes d'affichage sans marqueur, une zone d'inactivité traversée par une tâche pouvait être peu visible.

Une augmentation de la hauteur de ligne assure maintenant sa visibilité dans tous les cas de figure.

#### Raccourcis clavier

Les raccourcis clavier sont maintenant mieux précisés dans les menus.

Si vous avez sélectionné une tâche sur une machine, la combinaison « **Alt-Fin** » permet désormais de vous rendre à la dernière tâche de cette machine, tandis que la combinaison « **Alt-Début** » vous donne accès à la première tâche « non terminée » de cette machine.

Équivalent au raccourci « + » ou « - » du pavé numérique, le nouveau raccourci « **Ctrl-Shift-molette** » permet d'augmenter ou diminuer temporairement l'horizon de visualisation du planning.

#### Mise en évidence

La mise en évidence est maintenant visuellement plus marquée :

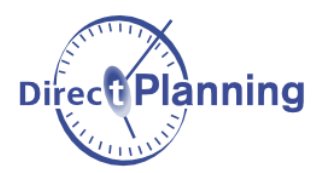

| 170007 - AUTOM-X/223 -  | 170009 - AUTOM-J/    | 170027 - AER   |
|-------------------------|----------------------|----------------|
| FORK AUSTRIA            | PARNAY AUTOCA        | SOLITEC        |
| 5j d'avance -> 13/02/17 | 5j d'avance -> 13/02 | 6j d'avance -> |
| 092 ACI-012 507 x 845   | 092 ALU-030 455 x    | 092 ALU-030    |
|                         |                      |                |

## Configuration des modes d'affichage

Dans la modification d'un mode d'affichage, dans l'onglet "Affichage des tâches", des icônes de suppression ( $\times$ ) sont apparus à côté de chaque donnée à afficher :

| Données affiché | es sur la ligne 1 | : |
|-----------------|-------------------|---|
| N° OF           | = 8               | × |

et l'icône \infty permet d'intervertir deux lignes d'affichage :

| Couleur | de la ligne 1 par :                      |   |  |
|---------|------------------------------------------|---|--|
| V 🔽     | Couleur perso. : Couleur par type de pro | • |  |
| Couleur | de la ligne 2 par :                      |   |  |
|         | Couleur perso. : Couleur par avance/reta | - |  |

### Histogramme de charge

L'**histogramme de charge** s'ouvre désormais par défaut sur un horizon de visualisation plus pertinent de **3 semaines**.

#### Calendriers

Pour accélérer l'accès, l'onglet « **Calendriers** » se dote à présent d'un bouton « **Calendrier échelle de temps** » :

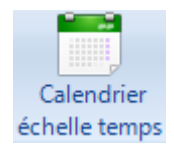

Pour rappel, il permet de définir quelles périodes de temps seront masquées par le mode « **Echelle de temps condensée** ».

## Zones d'inactivité

Une **infobulle** sur chaque **zone d'inactivité** vous informe désormais sur les horaires de début et de fin de celle-ci :

| /// |           |       |        |       |        |       |         |
|-----|-----------|-------|--------|-------|--------|-------|---------|
| Ina | ctivité : | 20-07 | 7-2017 | 20:00 | , 21-0 | 7-201 | 7 06:00 |
|     |           |       |        |       |        |       |         |

### Recherche et listes

Depuis la fenêtre de recherche, un **double-clic sur une tâche** assurait déjà **une sélection et un centrage** du planning sur cette tâche. Cependant une petite tâche pouvait rester difficile à localiser.

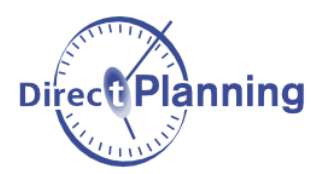

Une **présentation plus contrastée** de la tâche sélectionnée ainsi qu'une **flèche animée** assurent désormais une **parfaite visualisation** de l'emplacement de la tâche recherchée :

| ERO- | 1700 | 57 - Al | UT | 17 | 00 | )5 | 170 | 300 |
|------|------|---------|----|----|----|----|-----|-----|
|      | FOR  | K AUS   | TR | P  | ١R | Ν  | BA  | R١  |
| 30.3 | 092  | ACI-01  | 12 | 09 | 2  | A  | 092 | 27  |
|      |      |         |    |    |    |    |     |     |

Dans le résultat d'une recherche, le menu clic droit présente une nouvelle entrée « **Filtrer cette valeur** ». Cette action positionne dans le filtre d'entête de colonne, la valeur sur laquelle on se situe, comme dans l'exemple suivant :

| 🖌 DirectPla    | nning : Re | cherche de tâche(   | s)         |                  |                   |               | _                   | _          |
|----------------|------------|---------------------|------------|------------------|-------------------|---------------|---------------------|------------|
| Fichier I      | Liste      |                     |            |                  |                   |               |                     |            |
| 🛕 🚔 🛛          | Afficher   | r la liste 🛛 📧 Expo | rt Excel 👻 |                  |                   |               |                     |            |
| Critères Crité | ères avanc | és Options Résu     | ıltat      |                  |                   |               |                     |            |
|                |            |                     |            |                  |                   |               |                     |            |
| Libellé secti  | Machine    | Début tâche         | N° OF      | Libellé client   |                   | Code produit  | Désignation         | Qté à prod |
| Usinage        | U1         | 06/02/2017 05:00    | 170003     | KATIA AUTOMATIVE |                   | Eiltror cotto | valour              | _          |
| Usinage        | U1         | 06/02/2017 08:45    | 170012     | FORK AUSTRIA     |                   | Finter cette  | valeur              |            |
| Usinage        | U1         | 06/02/2017 09:51    | 170004     | PARNAY AUTOCAR   |                   | Centrer sur   | a tâche             |            |
| Jsinage        | U1         | 06/02/2017 14:31    | 170005     | INOV CAR         | _                 |               |                     |            |
| Jsinage        | U1         | 06/02/2017 18:52    | 170011     | CREATIVE TECH    |                   | Détail de la  | tâche               |            |
| Jsinage        | U1         | 07/02/2017 05:11    | 170017     | FORK AUSTRIA     | 1                 | Marqueurs     |                     |            |
| Jsinage        | U1         | 07/02/2017 08:29    | 170018     | SOLITEC          | _                 |               |                     |            |
| Jsinage        | U1         | 07/02/2017 10:06    | 170047     | BARNAY INDUSTRIE | 1                 | Planifier     |                     | · •        |
| Jsinage        | U1         | 07/02/2017 13:21    | 170023     | AERO FUTURE      |                   | Terminer      |                     |            |
| Jsinage        | U1         | 07/02/2017 16:48    | 170043     | DKP AUTOMATION   | 0                 | Verrouiller   |                     |            |
| Jsinage        | U1         | 07/02/2017 17:25    | 170021     | SOLITEC          |                   | renounci      |                     |            |
| Jsinage        | U1         | 07/02/2017 17:43    | 170007     | FORK AUSTRIA     | $\mathbf{\nabla}$ | Déplacer ve   | rs machine compatib | le 🕨       |
| Jsinage        | U1         | 08/02/2017 06:26    | 170009     | PARNAY AUTOCAR   | 8                 | Reporter      |                     |            |
| Jsinage        | U1         | 08/02/2017 10:10    | 170027     | SOLITEC          |                   | neponer       |                     | · · ·      |
| Jsinage        | U1         | 08/02/2017 12:57    | 170020     | AERO FUTURE      | *                 | Dupliquer     |                     |            |
| Jsinage        | U1         | 08/02/2017 13:47    | 170031     | TEMCO            | ×                 | Supprimer     |                     | (          |
| Jsinage        | U1         | 09/02/2017 05:47    | 170032     | AERO FUTURE      | -                 | Cubalitiers   | 4 Å - L -           |            |
| Jsinage        | U1         | 09/02/2017 06:55    | 170035     | BARNAY INDUSTRIE | -4                | Subdiviser    | a tache             |            |

Dans cet exemple, le filtre choisi est le « Libellé client ».

| 🖌 DirectPla     | nning : Re | cherche de tâche(   | (s)         |                  |              | _           | -              |
|-----------------|------------|---------------------|-------------|------------------|--------------|-------------|----------------|
| Fichier         | Liste      |                     |             |                  |              |             |                |
| 🖪 🖶 💊           | Affiche    | r la liste 🛛 🕱 Expo | ort Excel 👻 |                  |              |             |                |
|                 |            |                     |             |                  |              |             |                |
| Critères   Crit | ères avanc | és Options Resu     | uitat       |                  | 1            |             | 1              |
|                 |            |                     |             | KATIA AUTOMATIVE |              |             |                |
| Libellé secti   | Machine    | Début tâche         | N° OF       | Libellé client   | Code produit | Désignation | Qté à produire |
| Usinage         | U1         | 06/02/2017 05:00    | 170003      | KATIA AUTOMATIVE | PA0036       | AUTOM-Q/036 | 2 100          |
| Usinage         | U2         | 06/02/2017 17:43    | 170013      | KATIA AUTOMATIVE | PA0151       | AUTOM-T/093 | 300            |
| Usinage         | U2         | 06/02/2017 20:20    | 170008      | KATIA AUTOMATIVE | PA0105       | AUTOM-C/485 | 1 000          |
| Usinage         | U2         | 09/02/2017 12:06    | 170053      | KATIA AUTOMATIVE | PA0036       | AUTOM-Q/036 | 2 300          |
| Usinage         | U2         | 10/02/2017 13:45    | 170058      | KATIA AUTOMATIVE | PA0105       | AUTOM-C/485 | 6 000          |
| Usinage         | U2         | 13/02/2017 10:56    | 170063      | KATIA AUTOMATIVE | PA0151       | AUTOM-T/093 | 2 100          |
| Usinage         | U2         | 16/02/2017 10:08    | 170108      | KATIA AUTOMATIVE | PA0105       | AUTOM-C/485 | 1 100          |
| Usinage         | U2         | 16/02/2017 15:37    | 170103      | KATIA AUTOMATIVE | PA0036       | AUTOM-Q/036 | 300            |
| Usinage         | U2         | 20/02/2017 08:59    | 170153      | KATIA AUTOMATIVE | PA0036       | AUTOM-Q/036 | 2 100          |
| Usinage         | U2         | 21/02/2017 12:45    | 170113      | KATIA AUTOMATIVE | PA0151       | AUTOM-T/093 | 2 300          |
| Usinage         | U2         | 24/02/2017 12:11    | 170163      | KATIA AUTOMATIVE | PA0151       | AUTOM-T/093 | 300            |
| Usinage         | U2         | 27/02/2017 11:07    | 170158      | KATIA AUTOMATIVE | PA0105       | AUTOM-C/485 | 1 000          |
| Usinage         | U2         | 28/02/2017 07:34    | 170208      | KATIA AUTOMATIVE | PA0105       | AUTOM-C/485 | 6 000          |
| Usinage         | U2         | 01/03/2017 14:33    | 170203      | KATIA AUTOMATIVE | PA0036       | AUTOM-Q/036 | 2 300          |
| Usinage         | U2         | 06/03/2017 07:36    | 170213      | KATIA AUTOMATIVE | PA0151       | AUTOM-T/093 | 2 100          |
| Traitement      | T1         | 07/02/2017 19:10    | 170008      | KATIA AUTOMATIVE | PA0105       | AUTOM-C/485 | 1 000          |
| Traitement      | T1         | 13/02/2017 15:14    | 170058      | KATIA AUTOMATIVE | PA0105       | AUTOM-C/485 | 6 000          |
| Traitement      | T1         | 16/02/2017 17:47    | 170108      | KATIA AUTOMATIVE | PA0105       | AUTOM-C/485 | 1 100          |

Après avoir cliqué sur « Filtrer cette valeur », on remarque que le filtre « KATIA AUTOMATIVE » est rempli et appliqué.

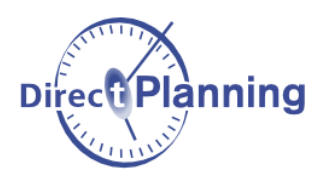

## Affichage des ressources (machines) dans le planning

On affiche désormais **toutes les ressources** du planning (les machines, en mode industrie), même si la ligne de ressource ne contient pas de tâche. Si vous souhaitez exclure des ressources, vous pouvez le faire dans la configuration de vos **modes d'affichage**.

#### Divers

Lors d'une anomalie, le mail envoyé au support intègre désormais votre numéro de version Direct Planning dans l'objet du mail.